The Career Guide is an additional page within Strengths Profile that reveals 6 recommend careers for your realised strengths and 2 careers for your unrealised strengths. Find out more <u>here</u>.

If you have purchased a Profile for yourself, it will automatically be included in your completed report.

If you are sending a Profile to another person, you have the option to include the Career Guide within each invitation or group – depending on the purpose of your project. This option is available twice - at the point of invitation and after Profile completion.

# **Before Profile Completion**

#### Enabling the Career Guide in the Invitations section:

- Go to your Dashboard, and on the left-hand side of the screen, click Invitations.
- Click Send an Invitation. If you wish to include the Career Guide, tick the box. If not, leave unticked. You can always release after profile completion, but you cannot remove the feature once enabled.

| PROFILE                                                        | Send a Profile                                                                                                    |   |                                                                                                    |
|----------------------------------------------------------------|----------------------------------------------------------------------------------------------------|---|----------------------------------------------------------------------------------------------------|
| Destruction American                                           | Send someone a Strengths Profile, track their progress and see their results.                                           |   |                                                                                                    |
| My Profile Balance<br>O<br>Insue Accord Profiles<br>O Upgrades | Profile Which profile would you like to send? Introductory Expert                                                       |   | User Guide<br>We realise that you may neer<br>to miniming your Purchases, t<br>below tinks to gue a your and<br>eaked guides to gue a part |
|                                                                | Recipients Who would you like to send a profile to? Add email addresses                                                 |   | innswered by them, click on the<br>More kielp link to go to the P-<br>help page.                                                           |
| Your Invitations                                               | System Message Optional<br>Add a personal message to let your invities know it's you<br>Please enter your message here. | 2 | Treasurity Association                                                                                                    |
| Recipient                                                      |                                                                                                    |   | What is, this attendence biotypes<br>transfer and an Invite?                                                                               |
|                                                                | Career Guide If you tick this, your invitee will receive the Career Guide featuring job sector recommendations          |   | Need more help?                                                                                                    |
| Start sendin:                                                  | Group<br>Would you like to add your invitees to a group?                                                                |   |                                                                                                    |
|                                                                |                                                                                                    |   |                                                                                                    |

### Enabling the Career Guide in your Groups with the shareable code:

• After clicking the Shareable Code button, slide the Career Guide toggle to 'Yes' to include it in the Profile for your user. You cannot remove the feature once enabled.

| Constrainty Profile - 24                                                                                                    | ×                         |  |
|----------------------------------------------------------------------------------------------------|---------------------------|--|
|                                                                                                    |                           |  |
| Share an Expert Profile with others                                                                                                    | 2 AG                      |  |
| Copy and paste the code below to allow others to redeem one of your u<br>users will be added to this group for tracking purpose                                                                                      | uses. All redeeming<br>S. |  |
| https://www.strengthsprofile.com:443/Codes/Redeem?code=AY<br>9bD34-jxJke-8x6Om-dgJ5k                                                                                                    | YXgW-aEd6L-               |  |
| Сор                                                                                                    | y to clipboard            |  |
| Do you want users to be able to view their results immediately?                                                                                                    |                           |  |
| Do you want your users to be able to view<br>Career Guide section within their profile?                                                                                                    | 0                         |  |
| Email Domain                                                                                                    |                           |  |
|                                                                                                    |                           |  |
| An email domain, e.g. name@, can be added to this code.<br>This restricts users to those owning an email address<br>associated with a specific organisation, i.e. @capp.co. You<br>may specify more than one domain. | Add                       |  |
| Domain                                                                                                    | Remove                    |  |
|                                                                                                    |                           |  |
|                                                                                                    |                           |  |

# Enabling the Career Guide

## Enabling the Career Guide in the Groups Invitation:

- Within the group, click on Add Members, then Send Invitation.
- Add the email address of the recipient
- Tick the Career Guide box to include it in the Profile, leave unticked not to include.

| DFILE                                                                | 6                                                                              | Strengths Profile - 🔾    | 2)                              |                                     | •                                                                                                    |
|----------------------------------------------------------------------|--------------------------------------------------------------------------------|--------------------------|---------------------------------|-------------------------------------|----------------------------------------------------------------------------------------------------|
| shboard - Groups - Group 3                                           | Send a                                                                         | Group I                  | nvitation                       |                                     |                                                                                                    |
| roup 3 Profile Balance<br>O<br>Introductory Putilia<br>Benediti Cole | Send someone a Si<br>Recipients<br>Who would you like to invite to your group? | trengths Profile and ask | : them to join your group.      | Use<br>We r<br>to m<br>belo<br>aske | • Guide<br>satise that you may need assist<br>anage your Purchases. Use the<br>villaks to go to the most freque<br>d questions. If your query is not<br>a questions to your query is not |
| isting Contacts                                                      | enquiries@strengthsprofile.com                                                 | Profile                  | Add<br>Withhold? Career Guide F | More                                | Help link to go to the Purchase<br>page.                                                                                                    |
| ≡J User                                                              | 1 enquiries@strengthsprofile.com                                               | Intro None Expe          |                                 |                                     | do I add members to my group<br>do I send invites to add to my                                                                                                    |
|                                                                      | Send Invitation(s)                                                             |                          |                                 | i hav<br>buit 1<br>to gr            | e added new invitees to my gro<br>ser name doesn't appear in the<br>sup list?                                                                                                    |
|                                                                      |                                                                                | Select Prev              | iew<br>UTL                      |                                     | Need more help?                                                                                                    |
|                                                                      |                                                                                |                          | unia                            |                                     | Need more help?                                                                                                    |

# After Profile Completion

### Enabling the Career Guide from the Invitation Section:

Click More Options, then Unlock Career Guide. The user will receive an email confirming the CG is now available.

| KEN OT H | STROFILE                   | SP Suenguis r                  |                                        | Store                                                                                                    |
|----------|----------------------------|--------------------------------|----------------------------------------|----------------------------------------------------------------------------------------------------|
| •        | My Profile Balance         | 0 0                            | 0                                      | User Guide<br>We realise that you may need assistance to<br>manage your Purchases. Use the below links                            |
| •        | 0 Upgrades                 | t Profiles Team Expert Profile | s ieam manager Prolites                | to go to the most frequently asked<br>questions. If your query is not answered by<br>them, click on the Need More Help link to go |
| n<br>n   |                            |                                | Invitations Transfers                  | to the Purchases help page.                                                                                                    |
| Invi In- | Your Invitations           |                                |                                        | How do I send a profile?                                                                                                    |
| ]        | Withheld CG Career Guide   |                                |                                        | What is a transfer?                                                                                                    |
| •        | Recipient                  | Profile                        | Status More :                          | What is the difference between a transfer<br>and an invite?                                                                       |
| 7<br>i   | enquiries@strengthsprofile | .com Expert Profile Prof       | More Options Wore Options Career Guide | Need more help?                                                                                                    |
|          |                            |                                | ltems per page                         |                                                                                                    |

## **Enabling the Career Guide from the Groups Section:**

• Click the CG icon to unlock the Career Guide. The user will receive an email confirming the CG is now available.

| STRENGT       | HS-PROFILE                                                            | se Str                                 | rengths Profile + 🦪 |                                                          | Stor                                                                                                    | UK |
|---------------|-----------------------------------------------------------------------|----------------------------------------|---------------------|----------------------------------------------------------|----------------------------------------------------------------------------------------------------|----|
|               | Dashboard - Groups - How To - Groups                                  |                                        |                     |                                                          |                                                                                                    |    |
| 84            | How To - Groups Profile Balance                                       |                                        |                     |                                                          | Manage your use                                                                                                    |    |
| ▲<br>魚品<br>魚品 | O<br>Introductory Profiles<br>Shareable Code                          | 1<br>Expert Profiles<br>Shareable Code | 2<br>Upgrades       | O<br>Team Expert Profiles                                | O<br>Team Manager Profile                                                                                                    |    |
|               | How To - Groups Members                                               |                                        |                     |                                                          | Add Member                                                                                                    | 75 |
|               |                                                                       |                                        |                     |                                                          |                                                                                                    |    |
| ••••          | Admin A Member D Pending Invite                                       | S Withheld G Career Guide              |                     |                                                          | 0000                                                                                                    |    |
| ••••<br>⊡     | Admin A Member () Pending Invite  User  Select Hible   Deenlect Hible | G Withheld G Career Guide              | Status              | Introductory<br>Click to unlock                          | Correer Guide                                                                                                    |    |
| <br>⊕<br>^    | Admin A Member C Pending Invite                                       | G Withheld G Career Guide              | Status              | Introductory<br>Click to unlock<br>Profile not available | Correct Guide     Constant     Correct Guide     Constant     Constant     Con |    |